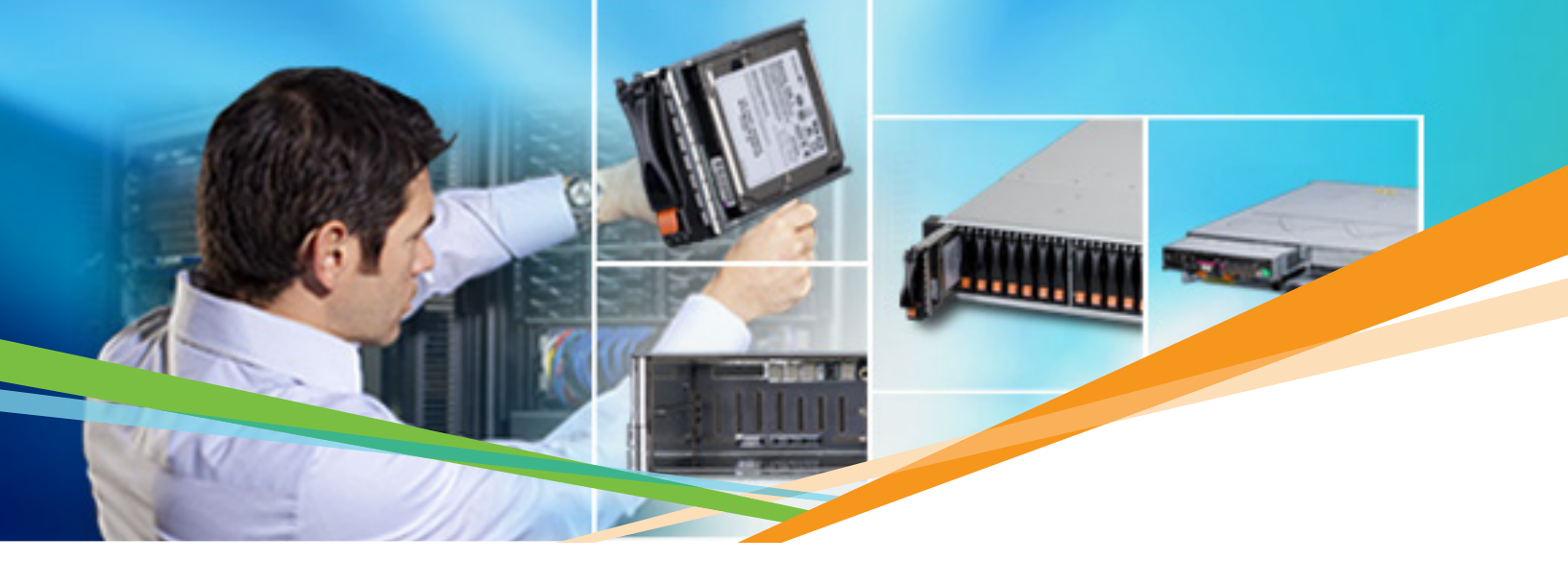

# 

# LSI<sup>™</sup> SANtricity<sup>®</sup> ES Storage Management Software

# **Simulator Overview**

Version 10.7 For LSI CTS2600 Configurable Storage Components

## SANtricity ES Storage Manager Simulator Overview

#### Audience

Welcome to the SANtricity ES Storage Manager Simulator Overview. The audience for this overview are technically-oriented members of the sales community who wish to utilize the Simulator to understand more about how SANtricity ES Storage Manager works, as well as demonstrate its capabilities to prospects.

#### **Goals of this Document**

During the sales cycle, the SANtricity ES Storage Manager Simulator can be a powerful tool in demonstrating how quickly and easily the CTS2600 controller can solve business problems. This overview is designed to help users install the Simulator and become familiar with its capabilities.

#### **Prerequisites**

The SANtricity ES Storage Manager Simulator program runs on Windows 2000 or XP environments. Other environments have not been tested nor are they approved for use.

#### Loading the software

The SANtricity ES Storage Manager Simulator program is available from a variety of sources (CD, web, etc.) and comes as a zip file with the following name: CTS2600\_V3pkg.zip.

Unzip this file into a folder of your choice. Within this folder will be the DEMO folder. Navigate there and execute the batch file named Start\_Demo.bat.

#### You're ready to go!

#### **Helpful Hints**

- When the installation of the SANtricity ES Storage Manager Simulator is completed, it is not necessary to reboot your system before executing the Start\_Demo batch file.
- If you have had previous versions of the Simulator installed, ghost systems may appear and have a status of unresponsive. To correct, simply delete any unresponsive systems and rediscover the storage systems.

### **Getting Started**

Executing Start\_Demo.bat starts a Java session with the SANtricity ES Storage Manager Simulator. You'll see the SANtricity ES Storage Manager splash screen followed by one of the two following screens:

If this is the first time you've installed the SANtricity ES Storage Manager Simulator, you'll see the Select Addition Method screen asking to automatically discover storage systems. Select OK.

| 💭 Select Addition Method                                                                                                    |
|----------------------------------------------------------------------------------------------------|
| LSI                                                                                                    |
| Choose a method for the addition of storage arrays:                                                                                                    |
| • Automatic:<br>Discovers storage arrays automatically within the local sub-network. The<br>discovery process may take several minutes to complete.                                        |
| Manual:<br>Add storage arrays by host or controller IP address or DNS/Network name.<br>This option is typically used only to add a storage array that is outside the<br>local sub-network. |
| OK Cancel Help                                                                                                    |
| 🗒 Automatic Discovery                                                                                                    |
| LSI 💥                                                                                                    |
| Select OK to begin an automatic discovery of storage arrays on the local sub-network. This may take several minutes.                                                                       |
| OK Cancel                                                                                                    |

Select OK.

If you've had previous versions of the SANtricity ES Storage Manager Simulator, you'll see the Setup Tab in the Enterprise Management Window.

Click Add Storage Arrays, select the Automatic option from the next window and click OK, then click OK one last time.

Once the automatic discovery is complete, select the devices tab to see the systems.

| SANtricity ES (Enterprise Management)                                                                                                    |                                                                                                    |                                                                             |                                                                                           |                  |
|----------------------------------------------------------------------------------------------------|----------------------------------------------------------------------------------------------------|-----------------------------------------------------------------------------|-------------------------------------------------------------------------------------------|------------------|
| SANtricity <sup>™</sup> ES                                                                                                    |                                                                                                    |                                                                             |                                                                                           | LSI 🛟            |
| dit Yiew Iools Help                                                                                                    |                                                                                                    |                                                                             |                                                                                           |                  |
| Devices 📝 Setup                                                                                                    |                                                                                                    |                                                                             |                                                                                           |                  |
| Initial Setup Tasks                                                                                                    |                                                                                                    |                                                                             |                                                                                           |                  |
| Management Domain                                                                                                    |                                                                                                    |                                                                             |                                                                                           |                  |
| Add storage arrays so that they can be configured on the configured on the configure                                                                                                    | or managed.                                                                                                    |                                                                             |                                                                                           |                  |
| Name/Rename Storage Arrays<br>Name or rename storage arrays to make them easie                                                                                                    | r to differentiate.                                                                                                    |                                                                             |                                                                                           |                  |
| Configure Alerts<br>Configure alerts to send email or SNMP notification a                                                                                                    | bout problems.                                                                                                    |                                                                             |                                                                                           |                  |
| Array Management                                                                                                    |                                                                                                    |                                                                             |                                                                                           |                  |
| Manage a Storage Array<br>Launch the Array Management Window to perform o                                                                                                    | onfiguration tasks.                                                                                                    |                                                                             |                                                                                           |                  |
| Upgrade Controller Firmware<br>Upgrade firmware on multiple storage arrays concur                                                                                                    | rently.                                                                                                    |                                                                             |                                                                                           |                  |
| Note: You MUST use this option in the Enterprise Ma<br>firmware to 07.xx.xx.xx or later. You cannot use the<br>this specific upgrade task.                                                                                                    | nagement Window (EMW) to upgr<br>e Download Controller Firmware op                                                                                                    | ade a storage array from pre-07.xx.x<br>tion in the Array Management Windov | x.xx controller<br>v to complete                                                          |                  |
| Accessibility                                                                                                    |                                                                                                    |                                                                             |                                                                                           |                  |
| Inherit System Settings<br>Inherit system settings for color and font allows the                                                                                                    | e SANtricity ES software to use se                                                                                                    | ttings you define through your operati                                      | ing system.                                                                               |                  |
|                                                                                                    |                                                                                                    |                                                                             |                                                                                           |                  |
| Deviance automatic discourse of storage                                                                                                    |                                                                                                    | utaa)                                                                       |                                                                                           |                  |
| Performing automatic discovery of storag                                                                                                    | e arrays (may take several mir                                                                                                    | utes)                                                                       |                                                                                           | J                |
| 🗒 Automatic Discovery                                                                                                    |                                                                                                    |                                                                             |                                                                                           |                  |
|                                                                                                    |                                                                                                    |                                                                             | 10-                                                                                       |                  |
|                                                                                                    |                                                                                                    | LOI                                                                         |                                                                                           |                  |
|                                                                                                    |                                                                                                    |                                                                             | · .                                                                                       |                  |
| Select OK to begin an ar                                                                                                    | utomatic discovery (                                                                                                    | of storage arrays on t                                                      | he                                                                                        |                  |
| Select OK to begin an a                                                                                                    | utomatic discovery (<br>may take several m                                                                                                    | of storage arrays on t<br>inutes.                                           | he                                                                                        |                  |
| Select OK to begin an ar<br>local sub-network. This                                                                                                    | utomatic discovery (<br>may take several m                                                                                                    | of storage arrays on t<br>inutes.                                           | the                                                                                       |                  |
| Select OK to begin an ar<br>local sub-network. This                                                                                                    | utomatic discovery may take several m                                                                                                    | of storage arrays on t<br>inutes.                                           | ihe                                                                                       |                  |
| Select OK to begin an ar<br>local sub-network. This                                                                                                    | utomatic discovery (<br>may take several m                                                                                                    | of storage arrays on t<br>inutes.                                           | the                                                                                       |                  |
| Select OK to begin an average local sub-network. This                                                                                                    | utomatic discovery (<br>may take several m                                                                                                    | of storage arrays on t<br>inutes.                                           | the                                                                                       |                  |
| Select OK to begin an ar<br>local sub-network. This                                                                                                    | utomatic discovery (<br>may take several m                                                                                                    | of storage arrays on t<br>inutes.                                           | the                                                                                       |                  |
| Select OK to begin an ar<br>local sub-network. This<br>OK<br>SANtricity ES (Enterprise Management)<br>SANtricity <sup>TM</sup> ES                                                                                                    | utomatic discovery (<br>may take several m                                                                                                    | of storage arrays on t<br>inutes.                                           | the                                                                                       | LSI              |
| Select OK to begin an ar<br>local sub-network. This                                                                                                    | utomatic discovery may take several m                                                                                                    | of storage arrays on t<br>inutes.                                           | the                                                                                       | LSI              |
| Select OK to begin an ar<br>local sub-network. This<br>SANtricity ES (Enterprise Management)<br>SANtricity <sup>TM</sup> ES<br>dt View Iools Help                                                                                                    | utomatic discovery (<br>may take several m                                                                                                    | of storage arrays on t<br>inutes.                                           | the                                                                                       | LSI              |
| Select OK to begin an ar<br>local sub-network. This<br>OK<br>SANtricity ES (Enterprise Management)<br>SANtricity <sup>TM</sup> ES<br>dt View Tools Help<br>Devices Setup<br>Setup                                                                                                    | utomatic discovery (<br>may take several m<br>Cancel                                                                                                    | of storage arrays on t<br>inutes.                                           | Management Connections                                                                    | LSI              |
| Select OK to begin an ar<br>local sub-network. This<br>OK<br>SANtricity ES (Enterprise Management)<br>SANtricity <sup>TM</sup> ES<br>dk Vew Iools Help<br>Devices Conspectations<br>Beep<br>Colopeise00<br>Colopeise00<br>Colopeise0<br>Colopeise0                                                                                                    | Lomatic discovery of may take several m                                                                                                    | of storage arrays on t<br>inutes.                                           | Management Connections<br>In-Band(details)<br>In-Band(details)                            | LSI :<br>Comment |
| Select OK to begin an ar<br>local sub-network. This<br>SANtricity ES (Enterprise Management)<br>SANtricity TM ES<br>dt View Iools Lielp<br>Devices Stapp Array 200 - 5AS<br>Storage Array 200 - 5AS<br>Storage Array 200 - 5AS<br>Storage Array 200 - 5AS<br>Storage Array 200 - 5AS<br>Storage Array 200 - 5AS<br>Storage Array 200 - 5AS                                                                                                    | Latomatic discovery of may take several m                                                                                                    | of storage arrays on t<br>inutes.                                           | Management Connections<br>In-Band(details)<br>In-Band(details)<br>In-Band(details)        | Comment          |
| Select OK to begin an ar<br>local sub-network. This<br>SANtricity ES (Enterprise Management)<br>SANtricity TM ES<br>dt Vew Iools Help<br>Devices Selep<br>Selep<br>Selep | Vanne<br>Name<br>2000 - SAS<br>2000 - FC                                                                                                    | of storage arrays on t<br>inutes.                                           | he<br>Management Connections<br>In-Band(details)<br>In-Band(details)<br>In-Band(details)  | LSI 🎝            |
| Select OK to begin an ar<br>local sub-network. This<br>SANtricity ES (Enterprise Management)<br>SANtricity TM ES<br>dt Vew Tools Lefp<br>Device Starage Arrays<br>Device Storage Arrays<br>Device Storage Arrays<br>Storage Array 2600 - 5CSI<br>Storage Array 2600 - 5CSI<br>Storage Array 2600 - 5CSI                                                                                                    | Lomatic discovery of may take several may take several magnetic discovery of may take several magnetic discovery of magnetic discovery of magnetic discove | of storage arrays on t<br>inutes.                                           | the<br>Management Connections<br>In-Band(details)<br>In-Band(details)<br>In-Band(details) | LSI ::           |
| Select OK to begin an ar<br>local sub-network. This<br>CK<br>SANtricity ES (Enterprise Management)<br>SANtricity TM ES<br>dk Vew Iools Help<br>C Device C Stage Arrays<br>C Storage Array 2000 - 5AS<br>C Storage Array 2000 - 5AS<br>C Storage Array 2000 - 5AS<br>C Storage Array 2000 - 5AS<br>C Storage Array 2000 - 5AS                                                                                                    | Latomatic discovery of may take several magnetic discovery of may take several magnetic discovery of magnetic discovery of magnetic  | of storage arrays on t<br>inutes.                                           | Management Connections<br>In-Band(details)<br>In-Band(details)<br>In-Band(details)        | Comment          |
| Select OK to begin an ar<br>local sub-network. This<br>SANtricity ES (Enterprise Management)<br>SANtricity TM ES<br>dt Vew Tools Help<br>Devices Selep<br>Devices Selep<br>Devices Strage Array 2000 - SAS<br>Strage Array 2000 - SCSI<br>Strage Array 2000 - FC                                                                                                    | Ltomatic discovery i<br>may take several m<br>Cancel                                                                                                    | of storage arrays on t<br>inutes.                                           | the<br>Management Connections<br>In-Band(details)<br>In-Band(details)<br>In-Band(details) | Comment          |
| Select OK to begin an ar<br>local sub-network. This<br>SANtricity ES (Enterprise Management)<br>SANtricity TM ES<br>dt View Iools Help<br>Device ES Schape<br>Beice Storage Arrays<br>Schape Array 2600 - 5551<br>Storage Array 2600 - 5551<br>Storage Array 2600 - 5551<br>Storage Array 2600 - 5551                                                                                                    | Lomatic discovery of may take several may take several may be several may be seve | of storage arrays on t<br>inutes.                                           | the Management Connections<br>In-Band(details)<br>In-Band(details)<br>In-Band(details)    | Comment          |
| Select OK to begin an ar<br>local sub-network. This<br>SANtricity ES (Enterprise Management)<br>SANtricity TM ES<br>dt Vew Tools Belp<br>Device Competence<br>Select OK to begin an ar<br>Select OK to begin an ar<br>Select OK to begin ar<br>Select OK to begin ar<br>Select OK to begin ar<br>Select OK to begin ar<br>Select OK to begin ar<br>Select OK to begin ar<br>Select OK to begin ar<br>Se                                                                                                    | Vane<br>2000 - SAS<br>2000 - FC                                                                                                    | of storage arrays on t<br>inutes.                                           | Management Connections<br>In-Band(details)<br>In-Band(details)<br>In-Band(details)        | Comment          |
| Select OK to begin an ar<br>local sub-network. This<br>SANtricity ES (Enterprise Management)<br>SANtricity TM ES<br>dt Vew Tools Help<br>Devices Device<br>Devices Device<br>Strage Array 2000 - SAS<br>Strage Array 2000 - SCSI<br>Strage Array 2000 - FC                                                                                                    | Verne<br>Name<br>2000 - SAS<br>2600 - FC                                                                                                    | of storage arrays on t<br>inutes.                                           | the<br>Management Connections<br>In-Band(detais)<br>In-Band(detais)<br>In-Band(detais)    | Comment          |
| Select OK to begin an ar<br>local sub-network. This<br>SANtricity ES (Enterprise Management)<br>SANtricity TM ES<br>dt View Iools Help<br>Device EState<br>Storage Array 2600 - 555<br>EStorage Array 2600 - 555<br>EStorage Array 2600 - 555<br>EStorage Array 2600 - 555                                                                                                    | Lomatic discovery may take several m<br>Cancel                                                                                                    | of storage arrays on t<br>inutes.                                           | the Management Connections<br>In-Band(details)<br>In-Band(details)<br>In-Band(details)    | Comment          |
| Select OK to begin an ar<br>local sub-network. This<br>SANtricity ES (Enterprise Management)<br>SANtricity TM ES<br>dt Vew Tools Belp<br>Cologeise100<br>Cologeise100<br>Cologeise10<br>Cologeise10<br>Colo                                                                                                    | Name<br>2000 - SAS<br>2000 - FC                                                                                                    | of storage arrays on t<br>inutes.                                           | the<br>Management Connections<br>In-Band(details)<br>In-Band(details)<br>In-Band(details) | Comment          |
| Select OK to begin an at<br>local sub-network. This<br>SANtricity ES (Enterprise Management)<br>SANtricity TM ES<br>dt Vew Tools Help<br>Devices Elep<br>Devices Strange Array 2000 - SAS<br>Distance Array 2000 - SAS<br>Strange Array 2000 - FC                                                                                                    | Name<br>2000 - SAS<br>2000 - SAS<br>2000 - FC                                                                                                    | of storage arrays on t<br>inutes.                                           | the<br>Management Connections<br>In-Band(details)<br>In-Band(details)<br>In-Band(details) | Comment          |

As noted earlier, you may see unresponsive ghost systems from previous Simulator sessions. If so, simply right click on these systems and select Remove. Otherwise, you will see three storage systems configured as follows:

- CTS2600 with the SAS host interface card (2600 SAS) This system has two controllers and supports 12 3.5-in drives in the first enclosure, three CDE 2600-12 enclosures, and two CD2600-24 expansion units (96 drives). All of the premium features are enabled and no RAID arrays are configured.
- CTS2600 with the iSCSI host interface card (2600 iSCSI) This system has two controller modules and supports 24 2.5-in drives in the first enclosure and three additional EXP3524 expansion units (96 drives). All of the premium features are enabled and no RAID arrays are configured.
- CTS2600 with the FC host interface card (2600 FC) This system has two controller modules and supports 12 3.5-in drives in the first enclosure and seven additional EXP3512 expansion units (96 drives). All of the premium features are enabled and no RAID arrays are configured.

The Enterprise Management Window provides a view of all CTS2600 storage systems on your network and is an initial launch point for various tasks.

- Add Storage Arrays
- Name/Rename Storage Arrays
- Configure Alerts
- Manage a Storage Array
- Inherit System Settings

There are two options to select a system to manage:

- · Click Manage a Storage Array from the Setup tab, then select the system you wish to manage; or
- Go to the Devices tab and double-click on the system you wish to manage.

Selecting the 2600 - FC will open the Array Management Window:

| 🔀 2600 - FC - SANtricity ES (Array Management)                                                                                                    |             |
|----------------------------------------------------------------------------------------------------|-------------|
| SANtricity™ ES                                                                                                    | <b>}</b> *- |
| Storage Array View Mappings Volume Group Yolume Controller Drive Advanced Help                                                                                                    |             |
| 2600 - FC 🔷 Optimal                                                                                                    |             |
| 💽 Summary 🕞 Logical 🛗 Physical 🔒 Mappings 📝 Setup                                                                                                    |             |
|                                                                                                    | ^           |
| Storage Array Configuration                                                                                                    |             |
| Locate Storage Array<br>Turn on the indicator lights for the storage array to identify it physically.                                                                                            |             |
| Rename Storage Array<br>Rename the storage array so it can be easily identified in the storage management software.                                                                              |             |
| Set a Storage Array Password<br>Set a password for the storage array to prevent unauthorized users from making configuration changes.                                                            | =           |
| Configure Storage Array<br>Create volume groups, volumes, and hot spare drives.                                                                                                    |             |
| Map Volumes.<br>Map volumes to hosts so that the volumes can be used for I/O operations.                                                                                                    |             |
| Save Configuration<br>Save configuration parameters in a file to use for restoration or replication.                                                                                             |             |
| Optional Tasks                                                                                                    | _           |
| Manually Define Hosts Define the hosts and Host Port Identifiers connected to the storage array. Use this option only if the host is not automatically recognized and displaye the Mappings tab. | ed in       |

The SANtricity ES Storage Manager user interface provides multiple options to manage each system.

The Setup tab provides launch points for nearly all routine administrative tasks, including:

- Locate Storage Array
- Rename Storage Array
- Set a Storage Array Password
- Configure Storage Array
- Map Volumes
- Save Configuration
- Manually Define Hosts
- Configure Ethernet Management Ports
- View/Enable Premium Features

The tasks can also be accessed from the pull down menus across the top:

Storage Array View Mappings Volume Group Volume Controller Drive Advanced Help

or by going to the Logical/Physical or Mappings tabs and right-clicking on the appropriate object, which we will demonstrate in the coming pages.The Logical tab is the second tab accessible from the Array Management Window and contains two panes: the Logical pane and the Properties pane:

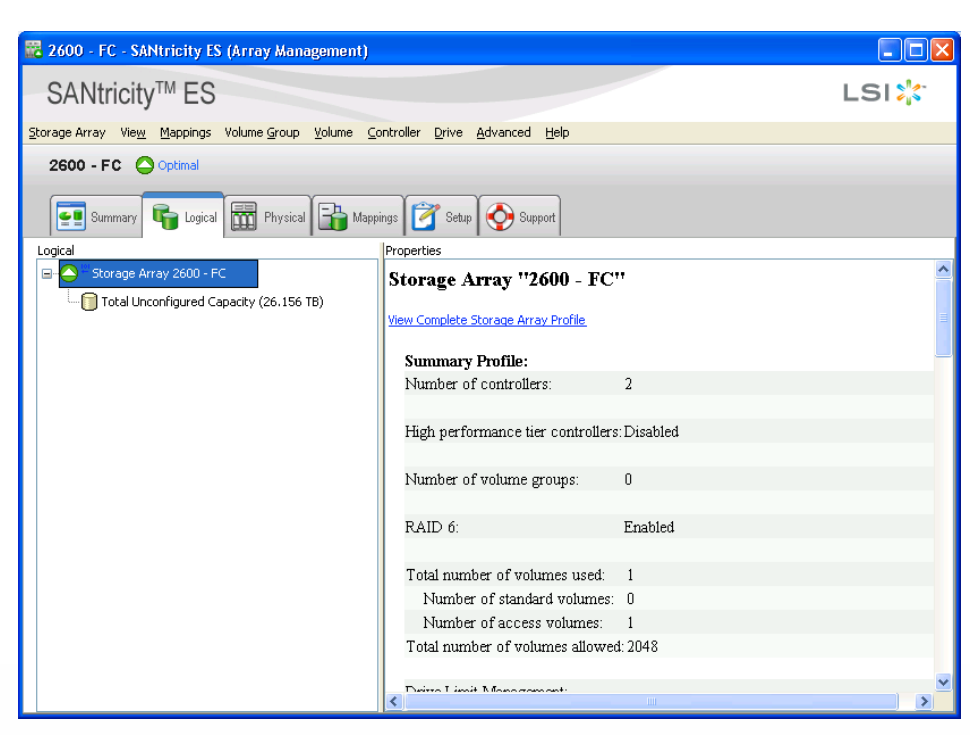

The Logical pane provides a tree-structured view of the storage system's disk configurations. Clicking the plus (+) sign or the minus (-) sign adjacent to the array will expand or collapse the view. These views under the storage array include un-configured capacity as well as configured volume groups and their associated volumes. Snapshot images, if any, can also be viewed from the volume in which they reside.

The Properties pane provides detailed information about the component selected in the Logical pane. The information varies depending on what type of component is selected. Information may include whether the component is in an optimal status, total capacity, RAID level, media and interface type as well as controller ownership.

The physical component's overview is provided in the Properties pane and is associated with the logical component selected in the Logical pane. A greater detailed view can be found by clicking a component, and selecting "View Complete Storage Array Profile". This physical view can also be retrieved by selecting the Physical tab which will be covered next.

As mentioned earlier, in general, selecting an object (volume group, volume, controller, drive) and right-clicking pops up a list of commands associated with the object. The same control is also achieved by using the equivalent menu selection item. For example, right-clicking a volume group:

| 💽 Summary 晴 Logical 🛗 Physical 🕞 Mappings 🗭 Setup 🕎 Support                            |                                     |                            |                                  |  |  |  |  |
|----------------------------------------------------------------------------------------|-------------------------------------|----------------------------|----------------------------------|--|--|--|--|
| Logical Properties                                                                     |                                     |                            |                                  |  |  |  |  |
| □ - Q <sup>™</sup> Storage Array 2600 - FC <b>Volume Group ''Auto Config Group 1''</b> |                                     |                            |                                  |  |  |  |  |
| Total Unconfigured Capacity (558.000 GB)                                               |                                     |                            |                                  |  |  |  |  |
| Auto_Config_Group 1                                                                    | (RATE S) (SS8 DOD (GR)              | Physical Components        |                                  |  |  |  |  |
| AutoConfVol1 (55)                                                                      | Create                              | -                          |                                  |  |  |  |  |
| Auto Confin Group                                                                      | View Associated Physical Components |                            |                                  |  |  |  |  |
|                                                                                        |                                     |                            | Controller in Clot A             |  |  |  |  |
|                                                                                        | Change 🕨                            | Ownership/Preferred Path > | Controller in Slot A             |  |  |  |  |
| 🖶 崎 Auto_Config_Group                                                                  | Add Free Capacity (Drives)          | RAID Level                 | Controller In Slot B (Preferred) |  |  |  |  |
| AutoConfVol11 (5                                                                       | Secure Drives                       |                            |                                  |  |  |  |  |
| Auto_Config_Group                                                                      | Delete                              | 📓 Hard Disk Driv           | 7e                               |  |  |  |  |
| AutoConfVol12 (5                                                                       | Rename                              | 200 CAC                    |                                  |  |  |  |  |
|                                                                                        | Replace Drives                      |                            |                                  |  |  |  |  |

provides the same options as clicking on the Volume Group menu option:

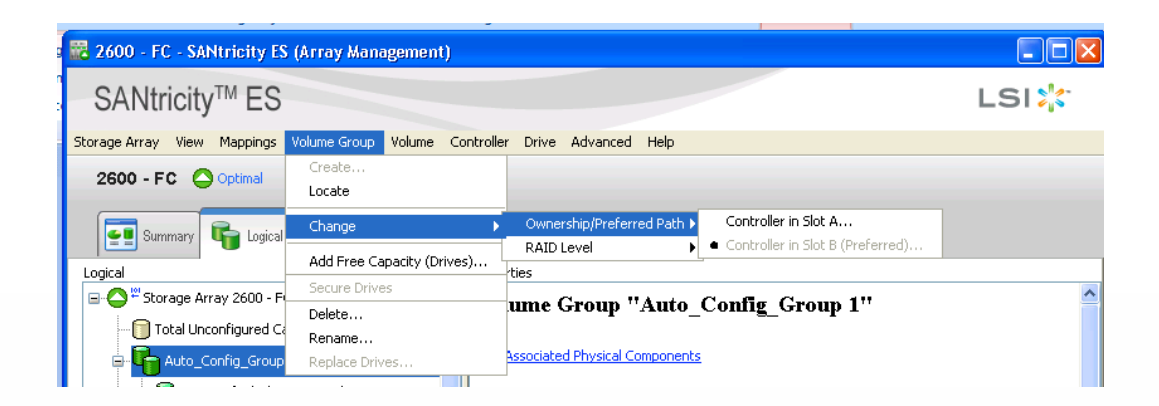

The Physical tab provides both a physical view of the storage system as well as detailed information regarding the physical components. Within the Physical tab, the Physical pane appears on the left and the Properties pane appears on the right. The Physical pane shows a graphical representation of the physical components in the storage system, such as the RAID controller modules and the expansion enclosures while the Properties pane displays detailed information about the component that is selected in the Physical pane.

| 🔀 2600 - FC - SANtricity ES (Array Management)                                 |    |           |               |             |                                          |     |
|--------------------------------------------------------------------------------|----|-----------|---------------|-------------|------------------------------------------|-----|
| SANtricity™ ES                                                                 |    |           |               |             | LSI                                      | -   |
| Storage Array View Mappings Volume Group Volume Controller Drive Advanced Help |    |           |               |             |                                          |     |
| 2600 - FC 🔷 Optimal                                                            |    |           |               |             |                                          |     |
| Summary 🕞 Logical 📅 Physical 🕞 Mappings 👸 Setup 🚫 Support                      |    |           |               |             |                                          |     |
|                                                                                | Pr | roperties |               | <b>61</b> · | 10                                       | ~   |
|                                                                                | ľ  | Drive a   | it Iray 0,    | Slot        | 18                                       |     |
| (front)                                                                        |    | Status    | :             |             | 🔷 Optimal                                |     |
|                                                                                |    |           |               |             |                                          |     |
|                                                                                |    | Mode:     |               |             | Assigned                                 |     |
| a - 1)                                                                         |    | Raw c     | apacity:      |             | 300.000 GB                               |     |
| (Dack)                                                                         |    | Usable    | capacity:     |             | 279.000 GB                               |     |
| ▲ <b>● ♣ = = = =                             </b>                              |    | World-    | wide identifi | er:         | 32:31:34:33:36:35:38:37:30:39:33:38:35:0 | 0:0 |
|                                                                                |    | Associ    | ated volume   | group:      | Auto_Config_Group 6                      |     |
| Tray 1 (front) - SAS SAS Show 🞑                                                |    | Bowt      | Channel       | ID          |                                          |     |
| Here Wiew Tray Components                                                      |    | n         | 1             | 17/0        | ~CC                                      |     |
|                                                                                |    | 1         | 4             | 17/0        | xCC                                      |     |
|                                                                                |    | -         |               |             |                                          |     |
|                                                                                |    | Media     | type:         |             | 🔋 Hard Disk Drive                        |     |
|                                                                                |    | Interfa   | ce type:      |             | SAS Serial Attached SCSI (SAS)           | ~   |
|                                                                                | <  | <         |               |             |                                          | >   |

The Mappings tab provides a view of how each logical drive is mapped to a host. Selecting the storage system shows all mappings for that storage system:

| 🔀 2600 - FC - SANtricity ES (Array Management)                                        |                  |               |     |                 |          |  |  |  |
|---------------------------------------------------------------------------------------|------------------|---------------|-----|-----------------|----------|--|--|--|
| SANtricity™ ES                                                                        |                  |               |     |                 |          |  |  |  |
| <u>Storage Array View</u> Mappings Volume Group Yolume Controller Drive Advanced Help |                  |               |     |                 |          |  |  |  |
| 2600 - FC 🔷 Optimal                                                                   |                  |               |     |                 |          |  |  |  |
| Summary 🗣 Logical 🔛 Physical 🔐 Mappings 🚰 Setup 🕎 Support                             |                  |               |     |                 |          |  |  |  |
| Topology                                                                              | Defined Mappings |               |     |                 |          |  |  |  |
| 🖃 🍚 Storage Array 2600 - FC                                                           | Volume Name      | Accessible By | LUN | Volume Capacity | Туре     |  |  |  |
| 🖶 🎬 Undefined Mappings                                                                | AutoConfVol12    | Default Group | 0   | 558.000 GB      | Standard |  |  |  |
| Default Group                                                                         | AutoConfVol10    | Default Group | 3   | 558.000 GB      | Standard |  |  |  |
| CHIR                                                                                  | Access           | Default Group | 5   |                 | Access   |  |  |  |
| 🖶 Onessourdeen fos Politidentinens                                                    |                  | Host Killian  | U   | 558.000 GB      | Standard |  |  |  |

The new Summary table provides a quick view of the storage system, including status, hardware components, capacity, host and mappings, volume groups and volumes and the information center.

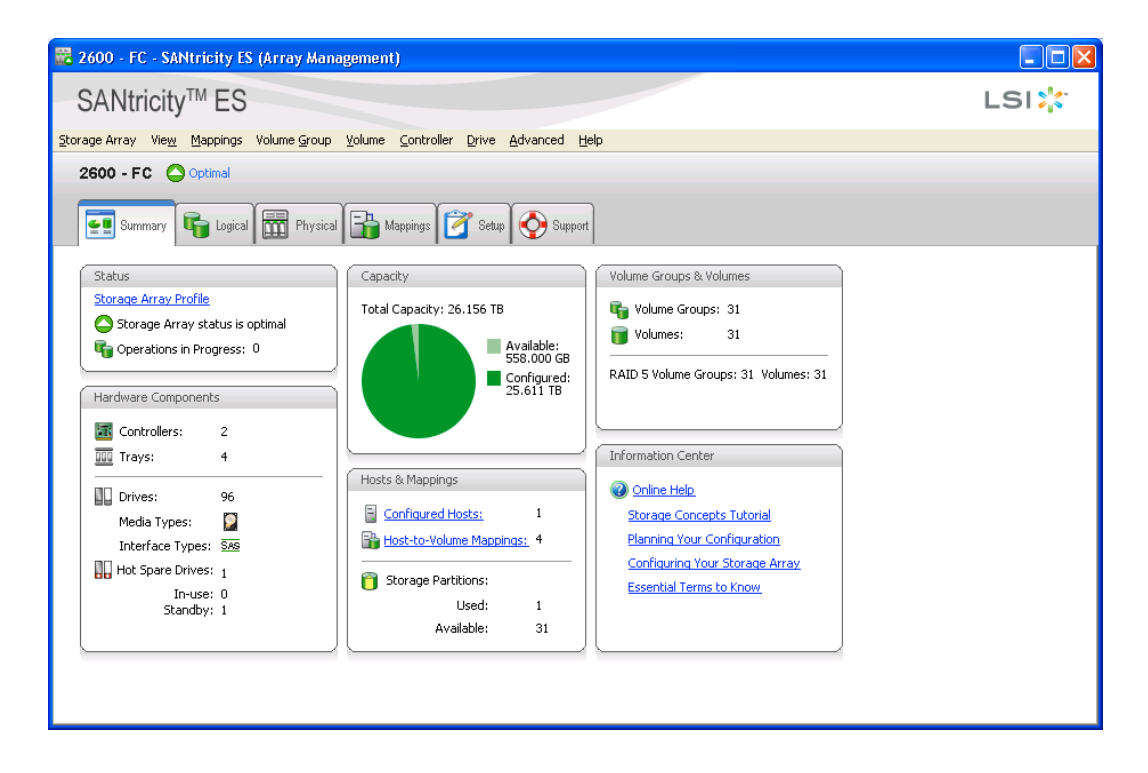

#### Setting up a Demo Environment

The unconfigured storage systems within this simulator are ideal for in-depth exploration of the SANtricity ES Storage Manager feature set. These systems can serve as a basis for demonstrating how volumes and volume groups are created, mappings are defined and premium features are utilized.

For more information and sales office locations, please visit the LSI web sites at: lsi.com lsi.com/channel

LSI, LSI and Design logo and Fusion-MPT are trademarks or registered trademarks of LSI Corporation. All other brand and product names may be trademarks of their respective companies.

LSI Corporation reserves the right to make changes to any products and services herein at any time without notice. LSI does not assume any responsibility or liability arising out of the application or use of any product or service described herein, except as expressly agreed to in writing by LSI; nor does the purchase, lease, or use of a product or service from LSI convey a license under any patent rights, copyrights, trademark rights, or any other of the intellectual property rights of LSI or of third parties.

Copyright ©2010 by LSI Corporation. All rights reserved. March 2010

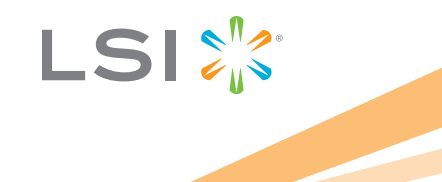